# Interacting with STAX - Data Access and Processing

M. Rizescu, M. Auer, K. Frechette, S. Hellman mihaelarizescu@isti.com

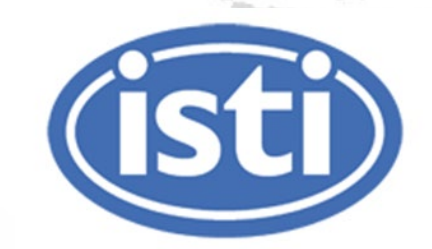

## **STAX Overview**

ğ

The STAX (<u>Source Term Analysis of Xenon</u>) project is an experiment to better understand the radioxenon background in the environment.

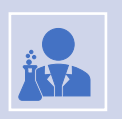

Consists of a stack release monitoring network to measure radioxenon isotopes released from medical isotope production (MIP) facilities.

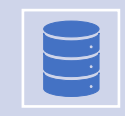

Data collected at MIP facilities is processed and securely transferred to a central data repository where additional processing is performed.

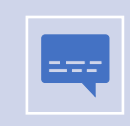

Five types of STAX data messages are generated and distributed to authorized users.

### **STAX Data Products**

**ATS - Automatic Time Series**, daily results summary

*CSV - Emissions time series* as a comma-separated values file

**SOH - State of health** reports, every 2 hours

PHD - High-Resolution Gamma Spectra, every 15 minutes

**Alert** - sent from the Facility or STAX server when customizable alert conditions are met

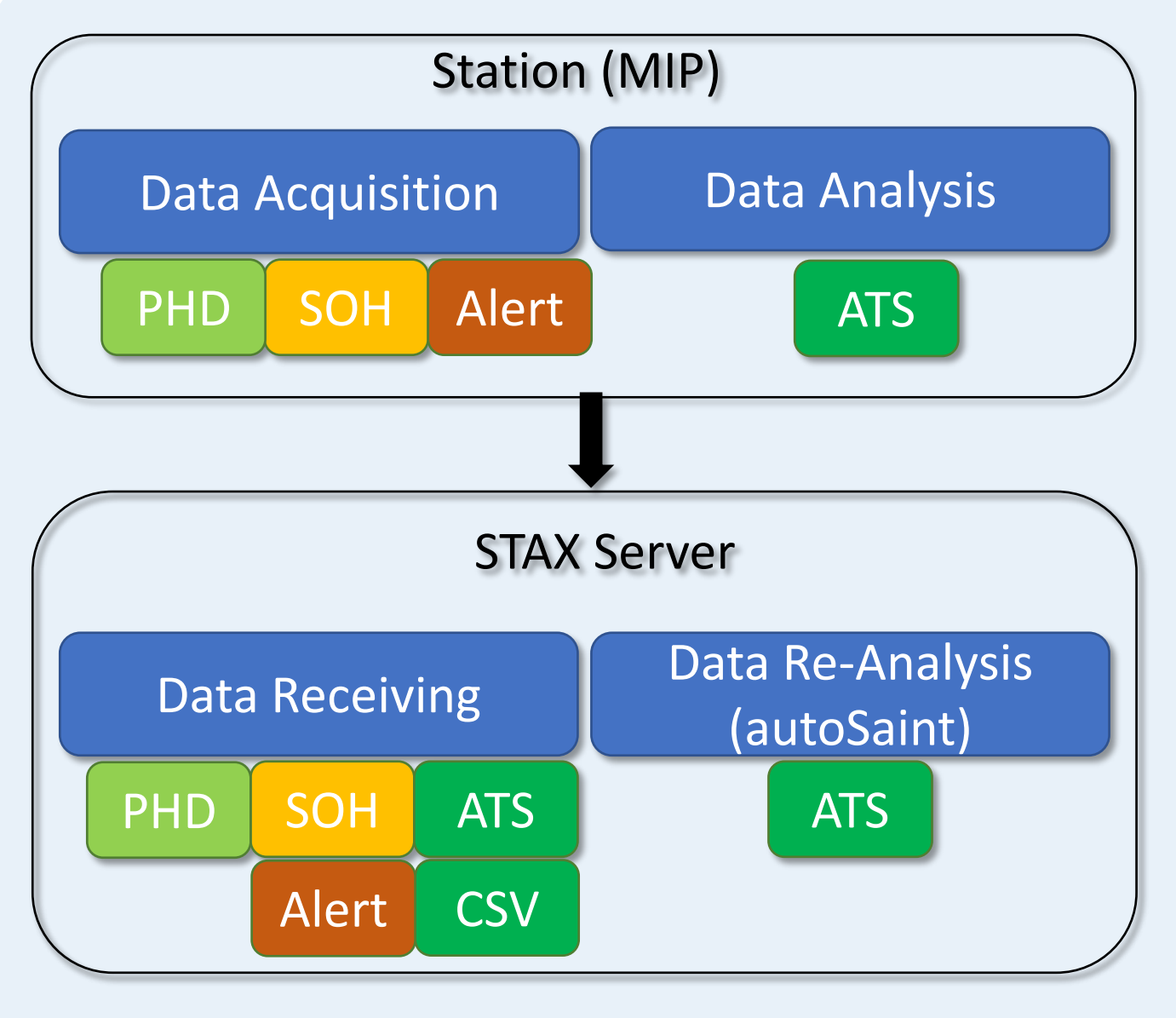

### **ATS - Automatic Time Series**

Daily results summary with *sample data*, *measurement* and *analysis* results, in JSON text format

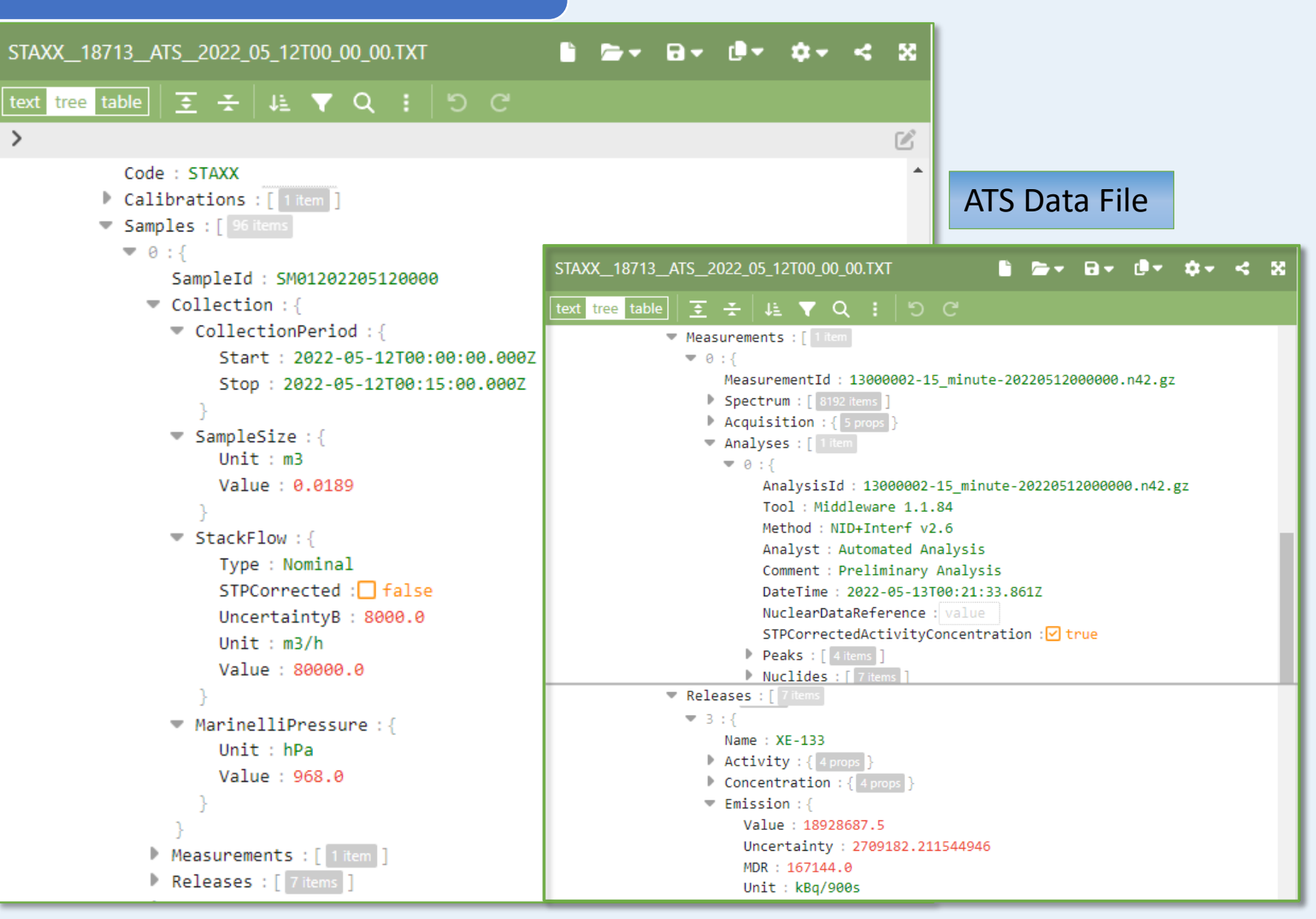

### STAX and autoSaint ATS

Both STAX Station and autoSaint analysis results are stored on the STAX system as ATS data files

STAX ATS files (.TXT) result from station analysis

autoSaint ATS files (.AS) result from data re-analysis at the STAX server with CTBTO NDC-in-a-box tools

| *            |                                                                                                    |                                                |           |           |
|--------------|----------------------------------------------------------------------------------------------------|------------------------------------------------|-----------|-----------|
| Station      | Name                                                                                                    | Type                                           | Analysis  | Starts at |
| STAXX        | STAXX_19040_ATS_2022_05_15T00_00_00.TXT                                                                                                    | ATS                                            | STAX      |           |
| STAXX        | STAXX_19040_ATS_2022_05_15T00_00_00.AS                                                                                                    | ATS                                            | AUTOSAINT |           |
| STAXX        | STAXX_18713_ATS_2022_05_12T00_00_00.AS                                                                                                    | ATS                                            | AUTOSAINT |           |
| STAXX        | STAXX_18713_ATS_2022_05_12T00_00_00.TXT                                                                                                    | ATS                                            | STAX      |           |
| STAXX        | STAXX_18713_CSV_2022_05_12T00_00_00.CSV                                                                                                    | CSV                                            | STAX      |           |
| stax<br>text | tree table   <u>₹</u>                                                                                                    | "<br> ୨୯                                       |           |           |
|              | <pre>MetaData : {   GenerationDate : 2022-05-13T00:21:   GeneratedBy : STAX report generato   Description : Daily report for STA   Version : 2022.35</pre>                                                                    | 33.861Z<br>r version 1.<br>XX                  | 26.047    |           |
|              | MetaData : {<br>GenerationDate : 2022-05-13T00:21:<br>GeneratedBy : STAX report generato<br>Description : Daily report for STA<br>Version : 2022.35<br>STAXX_18713_ATS_2022_05_12T00_00_00<br>text tree table 至 壬 ↓  文 Q<br>> | 33.861Z<br>r version 1.7<br>XX<br>.AS<br>: 5 C | 26.047    | ••••••    |

### CSV - Emissions Time Series

### Daily emissions time series extracted from the ATS STAX files, in Excel comma-separated values (CSV) text format

|     | A       | В               | D         | H          | 0          | Р          | R          | S           | T           | V          | W          | AE       |
|-----|---------|-----------------|-----------|------------|------------|------------|------------|-------------|-------------|------------|------------|----------|
| 1   | Station | Time            | I-131 mdr | KR-85M mdr | XE-133 val | XE-133 mdr | XE-133 unc | XE-133M val | XE-133M mdr | XE-133M un | XE-135 val | Unit     |
| 2   | STAXX   | 5/15/2022 0:00  | 3.77E+03  | 5.55E+03   | 6.21E+06   | 7.97E+04   | 8.94E+05   |             | 7.75E+04    |            | 9.73E+04   | kBq/900s |
| 3   | STAXX   | 5/15/2022 0:15  | 4.95E+03  | 4.26E+03   | 6.22E+06   | 8.31E+04   | 8.95E+05   |             | 6.94E+04    |            | 7.90E+04   | kBq/900s |
| 4   | STAXX   | 5/15/2022 0:30  | 4.09E+03  | 4.47E+03   | 6.36E+06   | 8.32E+04   | 9.15E+05   |             | 7.56E+04    |            | 9.10E+04   | kBq/900s |
| 5   | STAXX   | 5/15/2022 0:45  | 4.74E+03  | 4.71E+03   | 6.36E+06   | 7.91E+04   | 9.14E+05   |             | 7.79E+04    |            | 9.54E+04   | kBq/901s |
| 6   | STAXX   | 5/15/2022 1:00  | 3.75E+03  | 4.26E+03   | 6.22E+06   | 8.02E+04   | 8.94E+05   | 3.20E+05    | 3.59E+04    | 6.09E+04   | 7.47E+04   | kBq/900s |
| 7   | STAXX   | 5/15/2022 1:15  | 4.71E+03  | 4.28E+03   | 6.08E+06   | 8.20E+04   | 8.75E+05   |             | 7.41E+04    |            | 8.68E+04   | kBq/900s |
| 8   | STAXX   | 5/15/2022 1:30  | 3.40E+03  | 5.16E+03   | 5.96E+06   | 8.37E+04   | 8.58E+05   |             | 6.91E+04    |            | 8.72E+04   | kBq/900s |
| 9   | STAXX   | 5/15/2022 1:45  | 4.13E+03  | 4.51E+03   | 5.93E+06   | 9.03E+04   | 8.54E+05   |             | 6.58E+04    |            | 8.44E+04   | kBq/900s |
| 10  | STAXX   | 5/15/2022 2:00  | 3.76E+03  | 4.49E+03   | 6.14E+06   | 8.24E+04   | 8.83E+05   |             | 6.87E+04    |            | 8.07E+04   | kBq/900s |
| 92  | STAXX   | 5/15/2022 22:30 | 2.34E+03  | 5.38E+03   | 3.25E+07   | 1.77E+05   | 4.64E+06   | 6.80E+05    | 4.59E+04    | 1.09E+05   |            | kBq/900s |
| 93  | STAXX   | 5/15/2022 22:45 | 3.84E+03  | 5.49E+03   | 3.22E+07   | 1.91E+05   | 4.60E+06   | 7.14E+05    | 4.23E+04    | 1.13E+05   |            | kBq/900s |
| 94  | STAXX   | 5/15/2022 23:00 | 4.49E+03  | 4.56E+03   | 3.23E+07   | 1.87E+05   | 4.62E+06   | 7.87E+05    | 3.75E+04    | 1.22E+05   |            | kBq/900s |
| 95  | STAXX   | 5/15/2022 23:15 | 4.13E+03  | 4.89E+03   | 3.19E+07   | 1.79E+05   | 4.57E+06   | 6.79E+05    | 4.08E+04    | 1.08E+05   |            | kBq/900s |
| 96  | STAXX   | 5/15/2022 23:30 | 4.75E+03  | 5.10E+03   | 3.16E+07   | 1.85E+05   | 4.52E+06   | 6.46E+05    | 5.08E+04    | 1.06E+05   |            | kBq/900s |
| 97  | STAXX   | 5/15/2022 23:45 | 3.44E+03  | 4.78E+03   | 3.20E+07   | 1.88E+05   | 4.57E+06   | 6.26E+05    | 4.88E+04    | 1.03E+05   |            | kBq/900s |
| 1 / |         |                 |           |            |            |            |            |             |             |            |            |          |
|     | < >     | STAXX_1904      | 0_CSV_202 | 2_05_15T0  | +          |            |            |             |             |            | :          |          |
|     |         |                 |           |            |            |            |            |             |             |            |            |          |

CSV Data File

### SOH – State of Health Data

SOH Data File

SOH data samples collected every 15 minutes, and reported every 2 hours, in text format

SOH reports contain equipment parameters available from the station like air flow, high voltage, status, cooler power, temperature

| STAXX_53789_SOH_2023_04_22 × +                                                                                                    |  |  |  |  |  |  |  |  |
|----------------------------------------------------------------------------------------------------|--|--|--|--|--|--|--|--|
| MSG_TYPE DATA<br>MSG_ID 053789 STAXX<br>DATA_TYPE STAXSOH<br>#Header 3<br>STAXX NA<br>2023/04/22 20:00:00 2023/04/22 22:00:00 2023/04/22 22:30:36<br>#AirSamplerFlow<br>3.4000 -9999.999 2023/04/22 20:00:00 900<br>3.4000 -9999.999 2023/04/22 20:15:00 900 |  |  |  |  |  |  |  |  |
| 3.4000 -9999.999 2023/04/22 20:15:00 900                                                                                                    |  |  |  |  |  |  |  |  |
| 3.4000 -9999.999 2023/04/22 21:45:00 900                                                                                                    |  |  |  |  |  |  |  |  |
| #DetEnv                                                                                                    |  |  |  |  |  |  |  |  |
| -9.9 CLOSED -9 4187 -185 ON -9.9 -99.99 2023/04/22 20:00:00 900                                                                                                    |  |  |  |  |  |  |  |  |
| -9.9 CLOSED -9 4187 -185 ON -9.9 -99.99 2023/04/22 20:15:00 900                                                                                                    |  |  |  |  |  |  |  |  |
| -9.9 CLOSED -9 4187 -185 ON -9.9 -99.99 2023/04/22 21:45:00 900                                                                                                    |  |  |  |  |  |  |  |  |
| #PowerSupply                                                                                                    |  |  |  |  |  |  |  |  |
| MAIN ON AUX OFF UPS OFF 2023/04/22 20:00:00 900                                                                                                    |  |  |  |  |  |  |  |  |
| #EquipStatus                                                                                                    |  |  |  |  |  |  |  |  |
| C: SM01202304222000 P: SM01202304222000 A: SM01202304222000 2023/04/22 20:00:00 900                                                                                                    |  |  |  |  |  |  |  |  |
| #ProcessSensors                                                                                                    |  |  |  |  |  |  |  |  |
| CoolerPower CP5Power 103.53 2023/04/22 20:00:00 900                                                                                                    |  |  |  |  |  |  |  |  |
| Temp Compressor 43.30 2023/04/22 20:00:00 900                                                                                                    |  |  |  |  |  |  |  |  |
| CoolerPower CP5Power 103.82 2023/04/22 20:15:00 900                                                                                                    |  |  |  |  |  |  |  |  |
| Temp Compressor 43.30 2023/04/22 20:15:00 900                                                                                                    |  |  |  |  |  |  |  |  |
| CoolerPower CP5Power 103.89 2023/04/22 21:45:00 900                                                                                                    |  |  |  |  |  |  |  |  |
| Temp Compressor 43.30 2023/04/22 21:45:00 900                                                                                                    |  |  |  |  |  |  |  |  |
| STOP                                                                                                    |  |  |  |  |  |  |  |  |

### PHD – Spectra Data

High-resolution gamma spectra collected every 15 minutes

Contains collection information, energy, resolution and efficiency calibration, and spectrum data, in a text format similar with IMS2.0

| #Collection         2022/05/15 23:45:00.0 2022/05/16 00:00:00.0 0.01890       20000.0000 -999.99       965.0000         #Acquisition       2022/05/15 23:45:00.0 900.000       899.556         #Sample       -999       -999         -999       -999         #Calibration       2022/03/28 08:55:09.0         #g_Energy       80.997000       246.157       0.000         1332.490000       4044.520       0.000         #g_Resolution       0.000       269.959       1.105450       0.000         2699.590       2.386120       0.000       #g_Efficiency         45.000       0.000248       0.000037       980.000       980.000         #g_Spectrum       8192       2700       0       0       0         0       7       45       45       30       87         5       310       115       7       7       1         10       1       12       12       65       300         8185       0       0       0       0       0       8190       0 | BEGIN STX1.0<br>MSG_TYPE DATA<br>MSG_ID 019037 S<br>DATA_TYPE SAMPL<br>#Header 3<br>STAXX STAXX_001<br>SM0120220515234<br>STAXX_001-2022/0<br>2022/05/16 00:2    | TAXX<br>EPHD<br>9 Marinell<br>5<br>05/15-23:45<br>1:49 | i      | FULL          |       |            |         |          |  |
|----------------------------------------------------------------------------------------------------|----------------------------------------------------------------------------------------------------|--------------------------------------------------------|--------|---------------|-------|------------|---------|----------|--|
| <pre>#Acquisition<br/>2022/05/15 23:45:00.0 900.000 899.556<br/>#Sample<br/>-999 -999<br/>#Calibration<br/>2022/03/28 08:55:09.0<br/>#g_Energy<br/>80.997000 246.157 0.000<br/>1332.490000 4044.520 0.000<br/>#g_Resolution<br/>0.000 0.513189 0.000<br/>269.559 1.105450 0.000<br/>2699.590 2.386120 0.000<br/>#g_Efficiency<br/>45.000 0.000248 0.000037<br/>P800.000 0.000990 0.000040<br/>#g_Spectrum<br/>8192 2700<br/>0 7 45 45 30 87<br/>5 310 115 7 7 1<br/>10 1 12 12 65 300<br/>8185 0 0 0 0 0 0<br/>STOP</pre>                                                                                                    | #Collection<br>2022/05/15 23:4                                                                                                    | 5:00.0 2022                                            | /05/16 | 00:00:00.0 0. | 01890 | 20000.0000 | -999.99 | 965.0000 |  |
| #Calibration         2022/03/28 08:55:09.0         #g_Energy         80.997000       246.157         0.000         1332.490000       4044.520         0.000       0.513189         0.000       0.513189         0.000       269.959         1.105450       0.000         2699.590       2.386120         0.000       4.080248         0.000       0.00037         2800.000       0.000990         0.00040       #g_Spectrum         8192       2700         0       7       45       30         8192       2700         0       7       45       30         8192       2700       0         0       7       45       30         8192       0       0       0         8185       0       0       0         8185       0       0       0         8190       0       0       0         8190       0       0       0                                                                                                    | 2022/05/15 23:45:00.0 2022/05/16 00:00:00.0 0.01890 20000.0000 -999.99 965.0000<br>#Acquisition<br>2022/05/15 23:45:00.0 900.000 899.556<br>#Sample<br>-999 -999 |                                                        |        |               |       |            |         |          |  |
| 2022/03/28 08:55:09.0<br>#g_Energy<br>80.997000 246.157 0.000<br>1332.490000 4044.520 0.000<br>#g_Resolution<br>0.000 0.513189 0.000<br>269.959 1.105450 0.000<br>2699.590 2.386120 0.000<br>#g_Efficiency<br>45.000 0.000248 0.000037<br>2800.000 0.000990 0.000040<br>#g_Spectrum<br>8192 2700<br>0 7 45 45 30 87<br>5 310 115 7 7 1<br>10 1 12 12 65 300<br>8185 0 0 0 0 0 0<br>8185 0 0 0 0 0 0<br>8190 0 0<br>STOP                                                                                                    | #Calibration                                                                                                    |                                                        |        |               |       |            |         |          |  |
| #g_Energy         80.997000       246.157       0.000         1332.490000       4044.520       0.000         #g_Resolution       0.000       0.513189       0.000         269.959       1.105450       0.000       0.000         2699.590       2.386120       0.000       0.00040         #g_Efficiency       45.000       0.000990       0.000040         #g_Spectrum       8192       2700       0       0         0       7       45       45       30       87         5       310       115       7       7       1         10       1       12       12       65       300         8185       0       0       0       0       0         8190       0       0       0       0       0                                                                                                    | 2022/03/28 08:5                                                                                                    | 5:09.0                                                 |        |               |       |            |         |          |  |
| 1332.490000       4044.520       0.000         #g_Resolution       0.513189       0.000         269.959       1.105450       0.000         2699.590       2.386120       0.000         #g_Efficiency       45.000       0.000990       0.000040         #g_Spectrum       8192       2700       0       7       45       45       30       87         5       310       115       7       7       1       10       1       12       12       65       300         8185       0       0       0       0       0       0       0         8185       0       0       0       0       0       0       0         8190       0       0       0       0       0       0       0                                                                                                    | #g_Energy<br>80.997000                                                                                                    | 246.157                                                |        | 0.000         |       |            |         |          |  |
| #g_Resolution       0.000       0.513189       0.000         269.959       1.105450       0.000         269.590       2.386120       0.000         #g_Efficiency                                                                                                    | 1332.490000                                                                                                    | 4044.520                                               |        | 0.000         |       |            |         |          |  |
| 0.000 0.513189 0.000<br>269.959 1.105450 0.000<br>#g_Efficiency<br>45.000 0.000248 0.000037<br>2800.000 0.000990 0.000040<br>#g_Spectrum<br>8192 2700<br>0 7 45 45 30 87<br>5 310 115 7 7 1<br>10 1 12 12 65 300<br>8185 0 0 0 0 0 0<br>8190 0 0<br>STOP                                                                                                    | #g_Resolution                                                                                                    |                                                        |        |               |       |            |         |          |  |
| 269.959       1.105450       0.000         2699.590       2.386120       0.000         #g_Efficiency       0.000248       0.000037         45.000       0.000990       0.000040         #g_Spectrum       8192       2700         0       7       45       45       30         5       310       115       7       7         10       1       12       12       65       300         8185       0       0       0       0       0         8190       0       0       0       0       0                                                                                                    | 0.000                                                                                                    | 0.513189                                               |        | 0.000         |       |            |         |          |  |
| 2699.590       2.386120       0.000         #g_Efficiency       0.000248       0.000037         2800.000       0.000990       0.000040         #g_Spectrum       8192       2700         0       7       45       45       30         5       310       115       7       7         10       1       12       12       65       300         8185       0       0       0       0       0         8190       0       0       0       0       0                                                                                                    | 269.959                                                                                                    | 1.105450                                               |        | 0.000         |       |            |         |          |  |
| #g_Efficiency         45.000       0.000248       0.000037         2800.000       0.000990       0.000040         #g_Spectrum       8192       2700         0       7       45       45       30         5       310       115       7       7         10       1       12       65       300         8185       0       0       0       0         8190       0       0       0       0         STOP                                                                                                    | 2699.590                                                                                                    | 2.386120                                               |        | 0.000         |       |            |         |          |  |
| 45.000       0.000248       0.000037         2800.000       0.000990       0.000040         #g_Spectrum       8192       2700         0       7       45       45       30         5       310       115       7       7         10       1       12       65       300         8185       0       0       0       0         8190       0       5       300       8185                                                                                                    | <pre>#g_Efficiency</pre>                                                                                                    | 0.000040                                               |        | 0.000077      |       |            |         |          |  |
| #g_Spectrum     8192     2700       0     7     45     45     30     87       5     310     115     7     7     1       10     1     12     12     65     300       8185     0     0     0     0       8190     0     0     0                                                                                                    | 45.000                                                                                                    | 0.000248                                               |        | 0.000037      |       |            |         |          |  |
| 8192       2700         0       7       45       45       30       87         5       310       115       7       7       1         10       1       12       12       65       300         8185       0       0       0       0       0         8190       0       0       5       5       5         STOP                                                                                                    | #g Spectrum                                                                                                    | 0.0000000                                              |        | 01000040      |       |            |         |          |  |
| 0       7       45       45       30       87         5       310       115       7       7       1         10       1       12       12       65       300         8185       0       0       0       0       0         8190       0       0       5       5       5         STOP                                                                                                    | 8192 2700                                                                                                    |                                                        |        |               |       |            |         |          |  |
| 5       310       115       7       7       1         10       1       12       12       65       300         8185       0       0       0       0       0         8190       0       0       5       5       5         STOP                                                                                                    | 0 7                                                                                                    | 45                                                     | 45     | 30            | 87    |            |         |          |  |
| 10         1         12         12         65         300           8185         0         0         0         0         0           8190         0         0         0         0         0           STOP                                                                                                    | 5 310                                                                                                    | 115                                                    | 7      | 7             | 1     |            |         |          |  |
| 8185 0 0 0 0 0<br>8190 0 0<br>STOP                                                                                                    | 10 1                                                                                                    | 12                                                     | 12     | 65            | 300   |            |         |          |  |
| 8190 0 0<br>STOP                                                                                                    | 8185 0                                                                                                    | 0                                                      | 0      | 0             | 0     |            |         |          |  |
| STOP                                                                                                    | 8190 0                                                                                                    | 0                                                      |        |               |       |            |         |          |  |
|                                                                                                    | STOP                                                                                                    |                                                        |        |               |       |            |         |          |  |

#### PHD Data File

### STAX Monitoring System

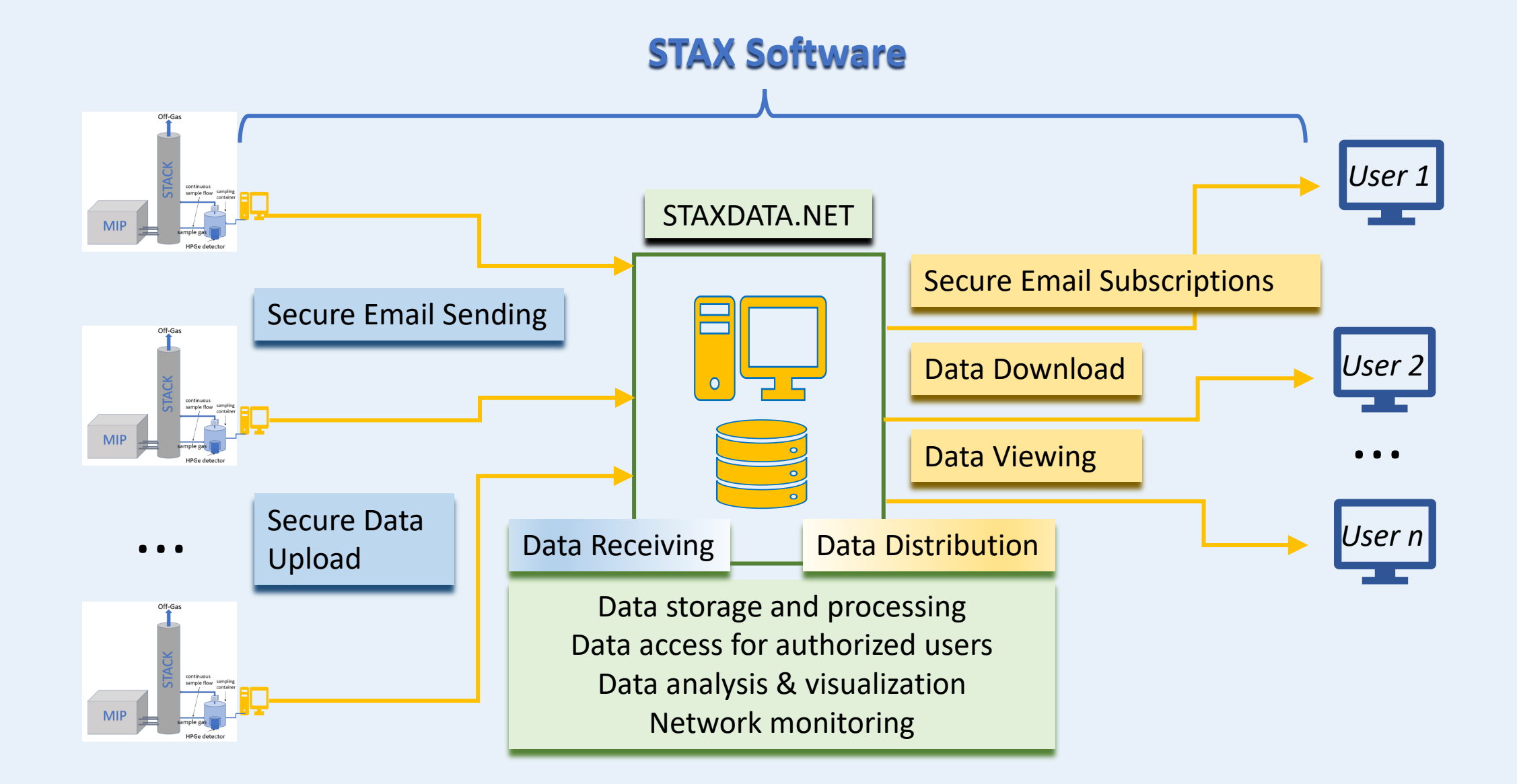

### Secure Station Emails

STAX email messages **privacy** is protected by using *encryption*, where messages are converted from readable plain text into scrambled cipher text for transmission.

STAX software **secures** email messages by using a *digital signature*, including a certificate and public key. Messages signed using the sender's private key are verified at the STAX Server using the public key that is included in the message.

All data messages transmitted by email are encrypted and digitally signed at the MIP, then decrypted and verified upon receipt at the STAX Server.

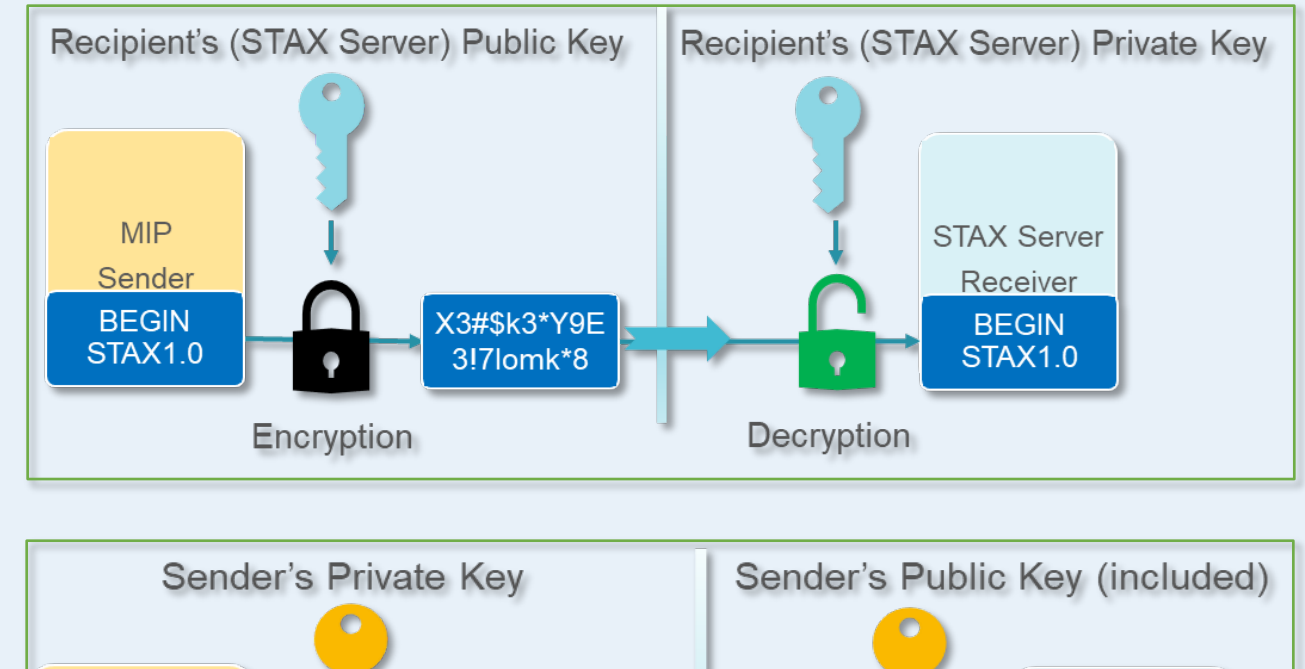

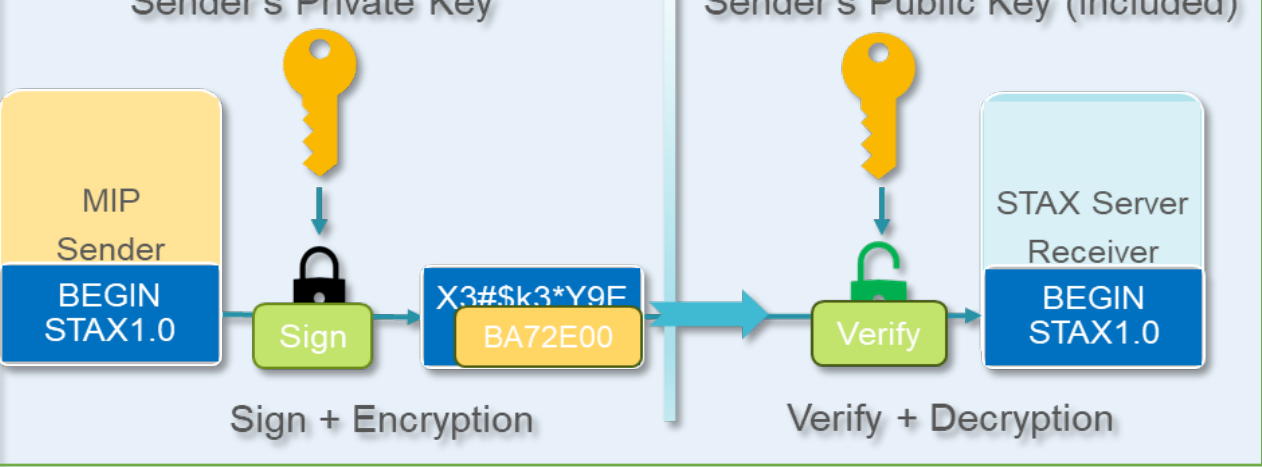

### STAX Web Interface

Provides tools for accessing the data received from facilities and for viewing the analysis results.

Access to SOH status, maintenance events, documentation, and other data resources.

#### **Received Data** Data Charts ±. Radioisotope Release $\odot$ ⊙ Cross Zoom ○ Integral ○ Pan Zoom X O XY Туре Starts at Station Name Analysis STAX Station autoSaint □ MDR 🐨 Differences > 3xError 📼 Data Analysis: 2023/11/17 14:15:00 AUS02\_856022299609035337\_PHD\_2023\_11\_17T14\_15\_ PHD STAX Received 2023/11/17 14:00:00 AUS02 AUS02\_856022299609035335\_PHD\_2023\_11\_17T14\_00\_ PHD STAX AUS02\_856022299609035336\_SOH\_2023\_11\_17T12\_00\_ SOH STAX 2023/11/17 12:00:00 Xe-131m,Xe-133,Xe-133m Emissions USS06 STAX 2023/11/17 12:30:00 USS06\_79971\_PHD\_2023\_11\_17T12\_30\_00.TXT PHD STAXX 2022-05-09 - 2022-05-16 USS06\_79970\_PHD\_2023\_11\_17T12\_15\_00.TX PHD STAX 2.0e+12-II Dashboard 2023/11/17 13:45:00 AUS02 AUS02 856022299609035334 PHD 2023 11 17T13 45 PHD STAX SOH STAX 2023/11/17 10:00:00 7.0e+1 USS06 79969 SOH 2023 11 17T10 00 00.TX 4.0e+ A Data Charts USS06 79968 PHD 2023 11 17T12 00 00.TXT PHD STAX 2.0e+ STAX Releases AUS02 AUS02\_856022299609035333\_PHD\_2023\_11\_17T13\_30\_ PHD STAX 2023/11/17 13:30:00 • Xe-131m 7.0e+ USS06 PHD STAX 2023/11/17 11:45:00 USS06 79967 PHD 2023 11 17T11 45 00.TX SOH Charts 4 0e+ • Xe-133 AUS02 AUS02\_856022299609035332\_PHD\_2023\_11\_17T13\_15\_ PHD STAX ⊇ 2.0e+ Xe-133m AUS02 STAX AUS02 856022299609035331 PHD 2023 11 17T13 00 PHD Annotation 🔑 Maintenance 4.0e+9 USS06 LISSO6 79966 PHD 2023 11 17T11 30 00 TX PHD STAX 2023/11/17 11:30:00 Selected 2.0e+9 **USS06** USS06 79965 PHD 2023 11 17T11 15 00.TX PHD STAX Aresources PHO STA) 2023/11/17 12:45:00 7.0e+8 4.0e+8 2023/11/17 11:00:00 STAN 🐣 mtest of 21691 > >> Displaying 1 - 25 of 54226 Documents ± 1 STAX -Station: SES03 tation or STAX Document Name Document Description get\_STAX\_data.sh.txt Bash script for retrieving STAX data TAX (general) Readme file for get\_STAX\_data script get\_STAX\_data.readme.txt ATS data STAX (general) ATS gaps STAX (general) STAX - How to install STAX digital certificates .pdf No emission: STAX (general) ATS Format Description.pdf Not published 1999 - 1999 - 1999 - 1999 - 1999 - 1999 - 1999 - 1999 - 1999 - 1999 - 1999 - 1999 - 1999 - 1999 - 1999 - 1999 Annotations Resources

SOH Dashboard

### STAX Data Access Control

- User data access is set for each facility separately, so that the user has access to the specifically *assigned facilities*.
- Facility owners can set and control *delays* for publishing data, to allow time for data review before distributing.

| Users                                               |                      |            |                             |             |                       |                                      |                       |                                         |                                   |                                            |                        |            |                  |
|-----------------------------------------------------|----------------------|------------|-----------------------------|-------------|-----------------------|--------------------------------------|-----------------------|-----------------------------------------|-----------------------------------|--------------------------------------------|------------------------|------------|------------------|
| + -                                                 | $+ - \alpha_{t} \pm$ |            |                             |             |                       |                                      |                       |                                         |                                   |                                            |                        |            |                  |
| <u>Username</u>                                     | First Name           | Last Name  | Email                       | Receive ATS | Receive CSV           | Receiv                               | e PHD                 | Receive SOH                             | Receive AL.                       | . Role                                     | Enabled                | Created at | Updated at       |
| mihaelar                                            | Mihaela              | Rizescu    | mrizescu@i                  | Yes         | No                    | No                                   |                       | No                                      | No                                | Simple user                                | Yes                    | 10/05/2021 | 17/11/2023       |
|                                                     |                      |            |                             |             |                       |                                      |                       |                                         |                                   |                                            |                        |            |                  |
| « <                                                 | Page 2               | of 3   > ) | » C                         |             |                       |                                      |                       |                                         |                                   |                                            |                        | Displayir  | ng 11 - 20 of 28 |
| Owned Fac                                           | cilities ?           | Assigned   | Facilities                  |             |                       |                                      |                       | able Facilities                         |                                   |                                            |                        |            |                  |
|                                                     |                      | 02-04-2023 | 3                           | 24-10-202   | 3                     |                                      | 02-10                 | 0-2023                                  |                                   | 02-10-2023                                 |                        |            | *                |
| BES01/Stack building<br>BELGIUM (50.45131, 4.53155) |                      | AUS02//    | <b>NSTO</b><br>, 150.97886) |             | <b>SES0</b><br>(60.40 | <b>3/Forsmark</b><br>265, 18.1752833 | <b>F1</b> 9           | <b>5ES04/Forsma</b><br>60.4038333333333 | r <b>k F2</b><br>3, 18.1734333333 | 3333)                                      | _                      |            |                  |
|                                                     |                      |            |                             |             |                       |                                      | 02-10                 | 0-2023                                  |                                   | 24-10-2023                                 |                        |            |                  |
|                                                     |                      |            |                             |             |                       |                                      | <b>SES0</b><br>(60.40 | 5/Forsmark<br>535, 18.1608166           | <b>F3</b> (                       | <b>JSS06/Lower  </b><br>42.77241, -84.5826 | evel<br><sup>(9)</sup> |            | Ţ                |

| Facilities |      |       |           |           |           |             |       |              |               |            |  |
|------------|------|-------|-----------|-----------|-----------|-------------|-------|--------------|---------------|------------|--|
| Code 1     | Туре | Site  | Country   | Latitude  | Longitude | Publish del | ay    | Emitter Type | Realtime Data | Collection |  |
| AUS02      | HPGe | ANSTO | AUSTRALIA | -34.05087 | 150.97886 | 3 day       | -     | MIP          | Yes           | 900        |  |
|            |      |       |           |           |           | Do not put  | olish |              |               |            |  |
|            |      |       |           |           |           | Immediate   | ly    |              |               |            |  |
|            |      |       |           |           |           | 1 day       |       |              |               |            |  |
|            |      |       |           |           |           | 3 day       |       |              |               |            |  |
|            |      |       |           |           |           | 7 day       |       |              |               |            |  |

### STAX Data Access

Data is accessible to *authorized* users using several mechanisms:

- Subscription with secure email messages
- Secured download of the received data files by user interaction from the STAX web interface
- Secured download using an automated, scripted procedure
- Multiple data viewing and saving options from the <u>staxdata.net</u> web user interface

## **Email Subscriptions**

Subscription preferences can be set on the *User* page at staxdata.net

Available for each of the five data products: ATS, CSV, PHD, SOH, ALERT

Emails sent for all authorized stations

Data file name is the email subject

**ATS Email** 

Ś 5

U)

A

...

Mon 8:13 PM

USS06\_\_80353\_\_ATS\_\_2023\_11\_20T00\_00\_00.TXT

21T02:08:40.396Z", "Generated By": "STAX report generator version

USS06", "Version": "2022.143" }, "Station": {"Code": "USS06", "Site": "Lower

noreply@staxdata.net To OMihaela Rizescu

{"MetaData":{"GenerationDate":"2023-11-

1.32.156", "Description": "Daily report for

Signed By S=NY, O=ISTI

STOP

MSG TYPE DATA

|                                                                                                    |                                             |                                                                                                    |                                                                                                    | _                                                                                    |
|----------------------------------------------------------------------------------------------------|---------------------------------------------|----------------------------------------------------------------------------------------------------|----------------------------------------------------------------------------------------------------|--------------------------------------------------------------------------------------|
|                                                                                                    | STAX                                        |                                                                                                    | ition                                                                                                    |                                                                                      |
| ions                                                                                                    | v. 4.22.311                                 | Username:                                                                                                    | mrizescu                                                                                                    |                                                                                      |
|                                                                                                    |                                             | First Name:                                                                                                    | Mihaela                                                                                                    |                                                                                      |
|                                                                                                    |                                             | Last Name:                                                                                                    | Mihaela                                                                                                    |                                                                                      |
| an be set                                                                                                    | Facilities                                  | Email:                                                                                                    | mrizescu@isti365.onmicn                                                                                                    |                                                                                      |
| <u>ta.net</u>                                                                                                    | ~~~~~~~~~~~~~~~~~~~~~~~~~~~~~~~~~~~~~~~     | Receive ATS:                                                                                                   |                                                                                                    |                                                                                      |
| va data                                                                                                    |                                             | Receive CSV:                                                                                                   |                                                                                                    |                                                                                      |
|                                                                                                    | 💄 mihaelar                                  | Receive PHD:                                                                                                   |                                                                                                    |                                                                                      |
|                                                                                                    |                                             | Receive SOH:                                                                                                   |                                                                                                    |                                                                                      |
| ed stations                                                                                                    | 🗭 Logout                                    | Receive ALERT:                                                                                                 | ſ.                                                                                                    | PHD Email                                                                            |
| subject                                                                                                    |                                             | USS06                                                                                                    | 80314PHD2023_11_2                                                                                                    | 20T15_45_00.TXT                                                                      |
| ·                                                                                                    | ALERT Email                                 |                                                                                                    | noreply@staxdata.net<br>To ♥ Mihaela Rizescu                                                                                                    | $\textcircled{\textcircled{\begin{tikzle}{1.55}}{llllllllllllllllllllllllllllllllll$ |
| AUS02856022299609035618ALERT                                                                                                    | 2023_11_20T17_34                            | Signed By                                                                                                    | / S=NY, O=ISTI                                                                                                    | <b>A</b>                                                                             |
| noreply@staxdata.net                                                                                                    | $0 \leq \ll \rightarrow$ $11:59 \text{ AM}$ | BEGIN STX<br>MSG_TYP                                                                                           | K1.0<br>E DATA                                                                                                    | •                                                                                    |
| Signed By S=NY, O=ISTI                                                                                                    | <u>A</u> 8                                  | MSG_ID 0<br>DATA_TYP                                                                                           | 180314 USS06<br>PE SAMPLEPHD                                                                                                    |                                                                                      |
| BEGIN IMS2.0<br>MSG_TYPE DATA<br>MSG_ID 856022299609035618<br>DATE_TYPE ALERT_SYSTEM<br>AUS02 ALERT_SYSTEM 2023/11/20 17:34:02<br>Spectra input data missing<br>STOP |                                             | #Header 3<br>USS06 US:<br>SM06202:<br>USS06_00<br>2023/11/2<br>#Commer<br>2023/11/2<br>#Collectio<br>2023/11/2 | ,<br>S06_001 P Marinelli FULL<br>311201545<br>)1-2023/11/20-15:45<br>20 17:53:39<br>nt<br>20 17:53:39.8 N42 file last modified<br><sup>n</sup><br>20 15:45:00.0 2023/11/20 16:00:00. | 0 0.01700 21.2250 -999.99                                                            |

### Secure User Emails

The privacy of the emails distributed from the STAX server to the users is protected by using *S/MIME encryption*, supported by Outlook email client.

From the STAX web interface, users can *generate* their own encryption certificate, and *download* it to use for decryption in Outlook.

STAX user email messages are secured by using a *digital signature* originating from the STAX server's digital ID.

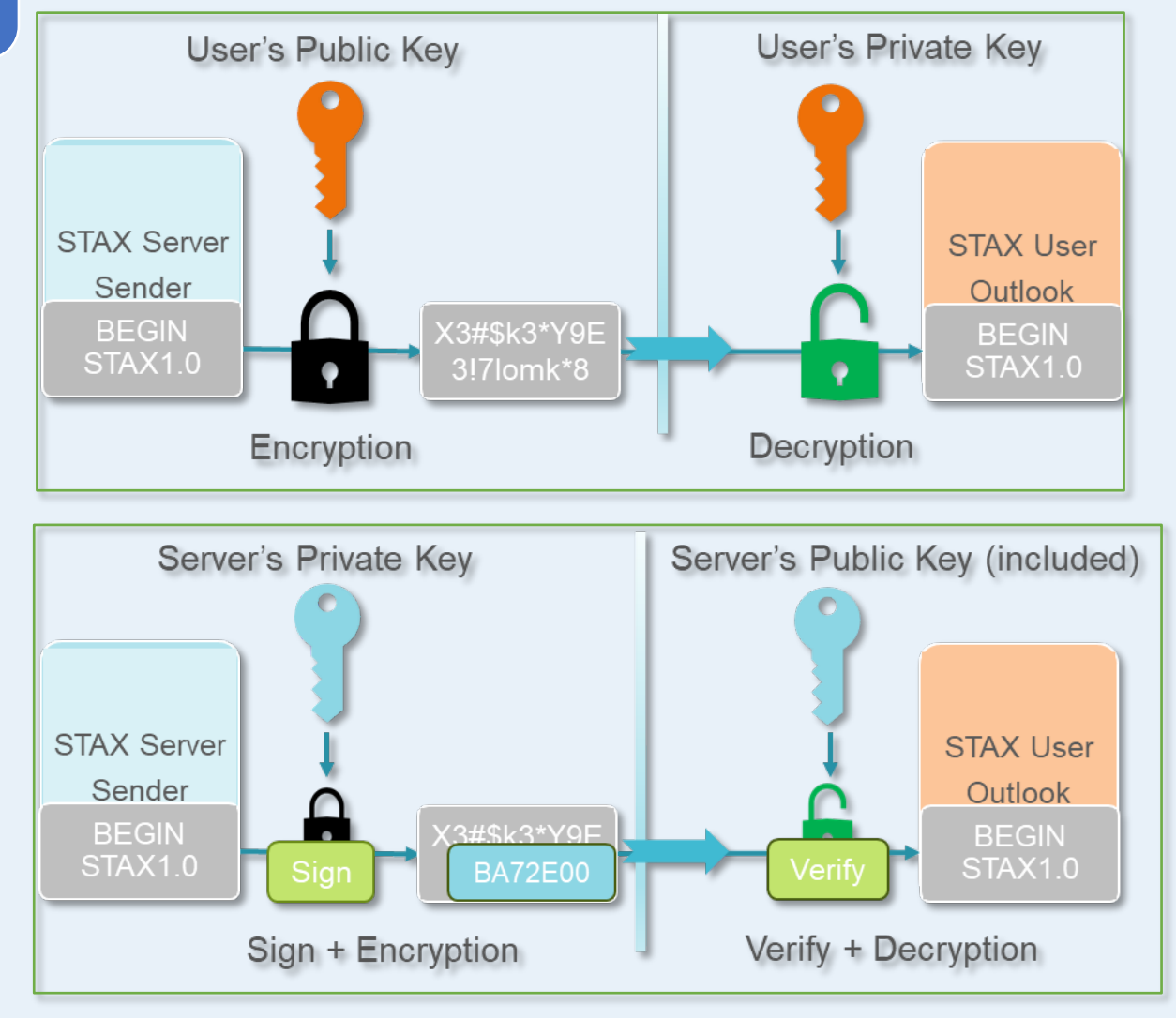

### Received Data Files Download

STAX users can use a web browser to securely access <u>staxdata.net</u> and download data files using the application's user interface.

On *Received* page, data files can be filtered by station name, data type, analysis type, or start time.

Multiple files can be selected and retrieved by a single click on the Download button.

| STAX                       | Received files |                                                      |             |                  |                 |               |             |      |  |
|----------------------------|----------------|------------------------------------------------------|-------------|------------------|-----------------|---------------|-------------|------|--|
| v. 4.22.311                | *              |                                                      |             |                  |                 |               |             |      |  |
| ^                          | Station        | Name                                                 | <u>Type</u> | -                | Analysis        | Starts at     |             |      |  |
| • - • •                    | USS06          | USS06_79915_CSV_2023_11_16T00_00_00.CSV              | CSV         | 1 <sup>4</sup> 2 | Sort Ascending  | 2023/11/16 00 | 0:00:00     | -    |  |
| Received                   | USS06          | USS06_79915_ATS_2023_11_16T00_00_00.TXT              | ATS         | ↓ <sup>A</sup>   | Sort Descending | 2023/11/16 00 | 0:00:00     |      |  |
|                            | USS06          | USS06_79915_ATS_2023_11_16T00_00_00.AS               | ATS         | Π                | ] Columns 🛛 🕨   | 2023/11/16 00 | 0:00:00     |      |  |
| Facilities                 | AUS02          | AUS02_856022299609035273_CSV_2023_11_16T00_00_00.CSV | CSV         |                  | Filters         | ATS           | 00:00       |      |  |
|                            | AUS02          | AUS02_856022299609035273_ATS_2023_11_16T00_00_00.AS  | ATS         |                  | AUTOSAINT       | 🗌 рнр         | 00:00       |      |  |
| <b>lll</b> Dashboard       | AUS02          | AUS02_856022299609035273_ATS_2023_11_16T00_00_00.TXT | ATS         |                  | STAX            | SV CSV        | 00:00       |      |  |
|                            | USS06          | USS06_79806_ATS_2023_11_15T00_00_00.TXT              | ATS         |                  | STAX            | 🗆 зон         | 00:00       |      |  |
| 🛃 Data Charts              | USS06          | USS06_79806_CSV_2023_11_15T00_00_00.CSV              | CSV         |                  | STAX            | ALERT         | 00:00       |      |  |
|                            | USS06          | USS06_79806_ATS_2023_11_15T00_00_00.AS               | ATS         |                  | AUTOSAINT       | 2023/11/15 00 | 00:00:00    |      |  |
| SOH Charts                 | AUS02          | AUS02_856022299609035164_CSV_2023_11_15T00_00_00.CSV | CSV         |                  | STAX            | 2023/11/15 00 | 0:00:00     |      |  |
|                            | AUS02          | AUS02_856022299609035164_ATS_2023_11_15T00_00_00.TXT | ATS         |                  | STAX            | 2023/11/15 00 | 0:00:00     |      |  |
| & Maintonanco              | AUS02          | AUS02_856022299609035164_ATS_2023_11_15T00_00_00.AS  | ATS         |                  | AUTOSAINT       | 2023/11/15 00 | 0:00:00     |      |  |
|                            | USS06          | USS06 79695 ATS 2023 11 14T00 00 00.AS               | ATS         |                  | AUTOSAINT       | 2023/11/14 00 | 0:00:00     | -    |  |
|                            | « <            | Page 1 of 474 > > C                                  |             |                  |                 | Displaying    | 1 - 25 of 1 | 1839 |  |
| https://www.staxdata.net/# |                |                                                      |             |                  |                 |               |             |      |  |

### Automated Data Files Download

#### Secured download using shell script:

### get\_STAX\_data.sh

Retrieves data files for selected stations and product types

Single station or multiple stations in one step

One or more data types from ATS, CSV, PHD, SOH, ALERT can be configured

Single day, or one month data download in one run

Shell script runs on Linux, macOS, Ubuntu on Windows, and requires wget, python

| Image: Second Second Secon | -    |      | ×  |
|----------------------------------------------------------------------------------------------------|------|------|----|
| root@mihaela-isti:/home/mrize# ./get_STAX_data.sh -h                                                                                                    |      |      |    |
| Usage: ./get_STAX_data.sh -s station -t type -d date -u user -p password -h<br>-s Station code, or station list<br>-t Data type, ATS, CSV, PHD or SOH, or list of data types<br>-d Date in format yyyy_mm_dd to download a single day of data or yyyy_mm for a mont<br>-u User<br>-p Password<br>-h Help                                                                                                    | h of | data | a. |
| root@mihaela-isti:/home/mrize# ./get_STAX_data.sh -s USS06,AUS02 -t ATS                                                                                                    |      |      |    |
| Get data for station: USS06,AUS02<br>Message type set to: ATS                                                                                                    |      |      |    |
| Requested date: 2023_11_15                                                                                                    |      |      |    |
| Download 4 files                                                                                                    |      |      |    |
| Download AUS02856022299609035164ATS2023_11_15T00_00_00.TXT                                                                                                    |      |      |    |
| Download AUS02856022299609035164ATS2023_11_15T00_00_00.AS                                                                                                    |      |      |    |
| Download USS0679806ATS2023_11_15T00_00_00.TXT                                                                                                    |      |      |    |
| Download USS0679806AIS2023_11_15100_00_00.AS                                                                                                    |      |      |    |
| root@mihaela-isti:/home/mrize#                                                                                                    |      |      |    |

### STAX Data Viewer (separate presentation by Matthias Auer)

STAX web interface provides data charts viewing for:

- emissions time series
- isotopic ratios
- spectra and peaks
- state-of-health data
- > long term trends
- impact on IMS monitoring

Allows the user to inspect the STAX and autoSaint analysis results

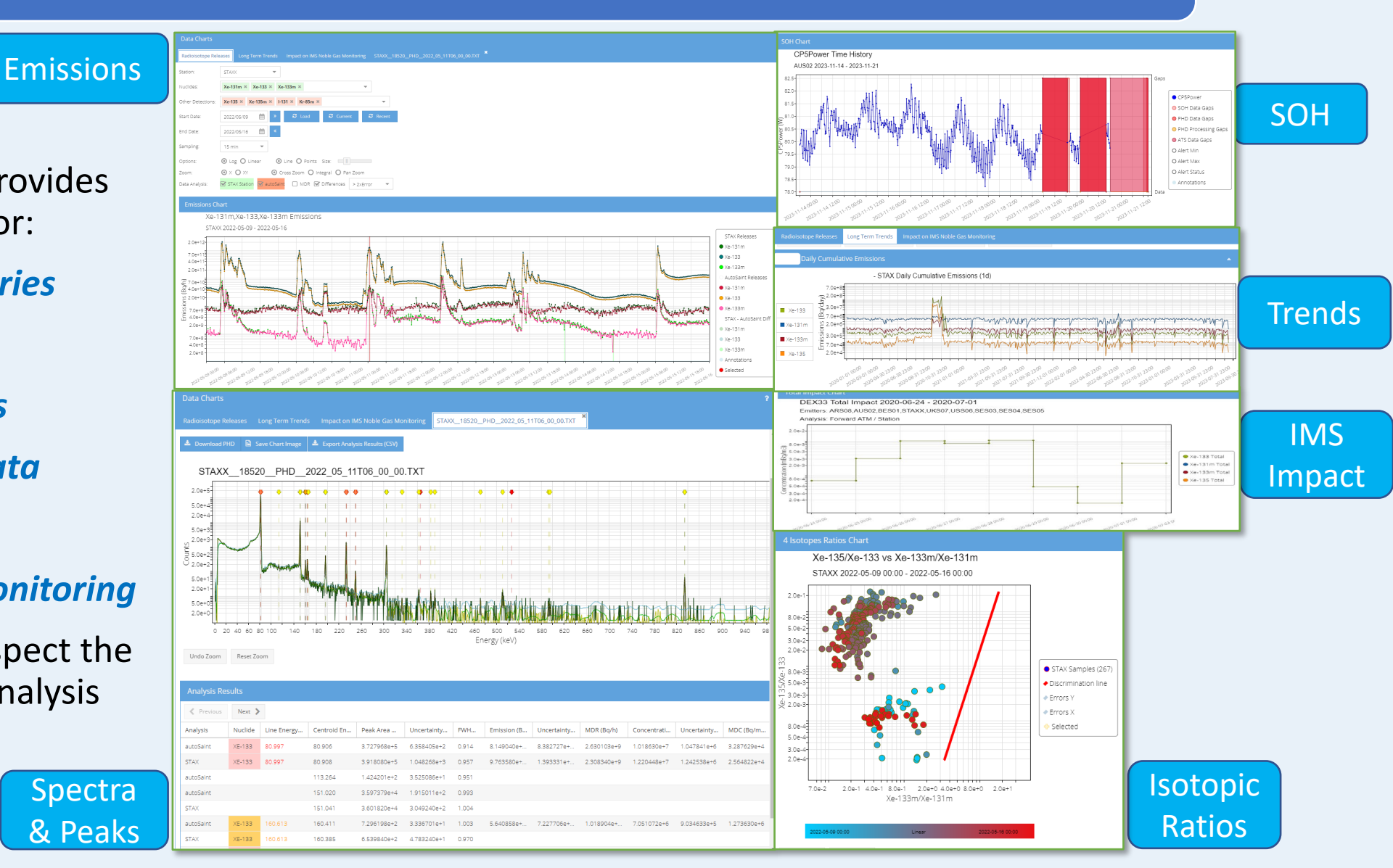

### ATS Download from Emissions Chart

#### From the *Emissions Chart*,

the user can select a sample and open a menu to download the STAX ATS file of the day containing the selected data sample

#### **Emissions Chart** Xe-131m,Xe-133,Xe-133m Emissions STAXX 2022-05-09 - 2022-05-16 2.0e+12 2022-05-11 06:30 7.0e+1 Open Spectra 4.0e+1 2.0e+1 (4, b) 7.0e+10 2.0e+10 .0 2.0e+10 .0 2.0e+10 .0 2.0e+10 .0 2.0e+10 Marmall - war warmed the man war war you · ^ ` / ` ~ ` 4.0e+9 2.0e+9 Why .... 7.0e+8 4.0e+8 2022-05-10-00:00 2022-05-10-06:00 2022-05-10 18:00 2022-05-11 00:00 2022-05-09-06-00 2022-05-09 12:00 2012-05-09 18:00 2012-05-10 12.00 2012-05-11 06:00 2022.05-09.00.00 2.05.11 12.00 2.05.11 18:00 .05-1200:00 .05-12 12:00 .05-12 18:00 .05-12.06:00 .05-1300:00 STAXX\_18603\_ATS\_2022\_05\_11T00\_00\_00 .TXT 4.1 MB • Done

### **Charts Data and Results**

From each data charts page, the STAX user can export the data used for the plot in CSV format, and the chart image as PNG, and download the files

*Releases* page contains multiple charts and exports – emissions, SOH and isotopic ratios

Data exports for emissions, SOH and isotope ratios charts

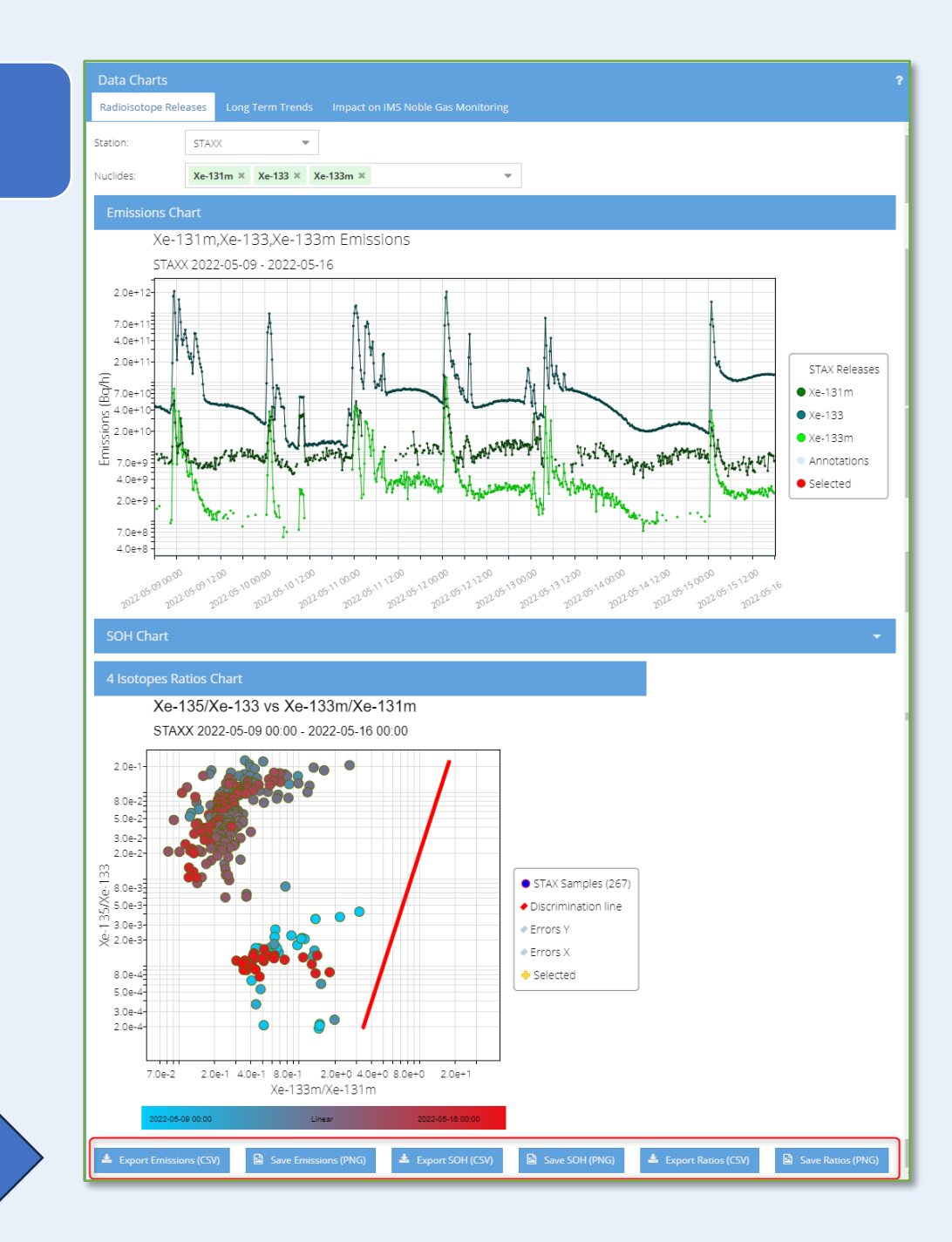

### Customized Emissions Time Series

## Emissions time series, in units of Bq/h, can be exported from the *Emissions Chart* page

Both STAX and autoSaint emissions data for the entire selected time interval (e.g. one week), as Excel comma-separated values file (CSV)

|     | А                                                |             | J                | К           | L               | М                    | N               | 0            | Р                 |
|-----|--------------------------------------------------|-------------|------------------|-------------|-----------------|----------------------|-----------------|--------------|-------------------|
| 1   | time                                             | Xe-133 STAX | Xe-133 autoSaint | Xe-133 diff | Xe-133 MDR STAX | Xe-133 MDR autoSaint | Xe-133 err STAX | Xe-133m STAX | Xe-133m autoSaint |
| 2   | 5/9/2022 0:00                                    | 4.55768E+10 | 3.79209E+10      | 7.65580E+09 | 4.28439E+08     | 5.72950E+08          | 6.53226E+09     |              | 1.05971E+09       |
| 3   | 5/9/2022 0:15                                    | 4.39512E+10 | 3.66511E+10      | 7.30008E+09 | 4.78233E+08     | 6.02388E+08          | 6.30251E+09     |              | 1.12023E+09       |
| 4   | 5/9/2022 0:30                                    | 4.33013E+10 | 3.64042E+10      | 6.89704E+09 | 4.34919E+08     | 5.72495E+08          | 6.20808E+09     | 1.49335E+09  | 1.31288E+09       |
| 5   | 5/9/2022 0:45                                    | 4.34536E+10 | 3.69469E+10      | 6.50669E+09 | 4.84477E+08     | 5.67073E+08          | 6.23165E+09     |              | 9.51448E+08       |
| 6   | 5/9/2022 1:00                                    | 4.37118E+10 | 3.65023E+10      | 7.20950E+09 | 4.12619E+08     | 5.79780E+08          | 6.26554E+09     |              | 9.83189E+08       |
| 562 | 5/15/2022 21:00                                  | 1.29222E+11 | 1.07298E+11      | 2.19244E+10 | 7.56344E+08     | 9.57444E+08          | 1.84664E+10     | 2.33967E+09  | 2.23750E+09       |
| 563 | 5/15/2022 21:15                                  | 1.28504E+11 | 1.07681E+11      | 2.08222E+10 | 8.13258E+08     | 9.70364E+08          | 1.83652E+10     | 2.81920E+09  | 2.50699E+09       |
| 564 | 5/15/2022 21:30                                  | 1.28969E+11 | 1.07325E+11      | 2.16440E+10 | 7.35660E+08     | 9.37319E+08          | 1.84303E+10     | 2.62093E+09  | 2.48196E+09       |
| 65  | 5/15/2022 21:45                                  | 1.30638E+11 | 1.09046E+11      | 2.15928E+10 | 7.47829E+08     | 9.48671E+08          | 1.86690E+10     | 2.35941E+09  | 2.13002E+09       |
| 66  | 5/15/2022 22:00                                  | 1.29720E+11 | 1.09253E+11      | 2.04672E+10 | 7.78453E+08     | 9.53490E+08          | 1.85391E+10     | 2.22324E+09  | 2.13160E+09       |
| 67  | 5/15/2022 22:15                                  | 1.28675E+11 | 1.07365E+11      | 2.13097E+10 | 7.27364E+08     | 9.64082E+08          | 1.83888E+10     | 2.95460E+09  | 2.67988E+09       |
| 668 | 5/15/2022 22:30                                  | 1.29816E+11 | 1.09669E+11      | 2.01465E+10 | 7.08868E+08     | 9.64104E+08          | 1.85514E+10     | 2.71820E+09  | 2.45816E+09       |
| 669 | 5/15/2022 22:45                                  | 1.28663E+11 | 1.07859E+11      | 2.08049E+10 | 7.65203E+08     | 9.53096E+08          | 1.83886E+10     | 2.85737E+09  | 2.50398E+09       |
| 570 | 5/15/2022 23:00                                  | 1.29318E+11 | 1.07560E+11      | 2.17589E+10 | 7.47056E+08     | 9.78078E+08          | 1.84816E+10     | 3.14728E+09  | 2.79085E+09       |
| 571 | 5/15/2022 23:15                                  | 1.27794E+11 | 1.06426E+11      | 2.13678E+10 | 7.15808E+08     | 9.46375E+08          | 1.82635E+10     | 2.71692E+09  | 2.46456E+09       |
| 572 | 5/15/2022 23:30                                  | 1.26455E+11 | 1.06124E+11      | 2.03308E+10 | 7.38704E+08     | 9.58163E+08          | 1.80731E+10     | 2.58487E+09  | 2.31485E+09       |
| 573 | 5/15/2022 23:45                                  | 1.27991E+11 | 1.07064E+11      | 2.09274E+10 | 7.53244E+08     | 9.37956E+08          | 1.82928E+10     | 2.50583E+09  | 2.14038E+09       |
| 574 |                                                  |             |                  |             |                 |                      |                 |              |                   |
|     | <pre>STAXX_emissions_Xe-131m_Xe-133_ + : •</pre> |             |                  |             |                 |                      |                 |              |                   |

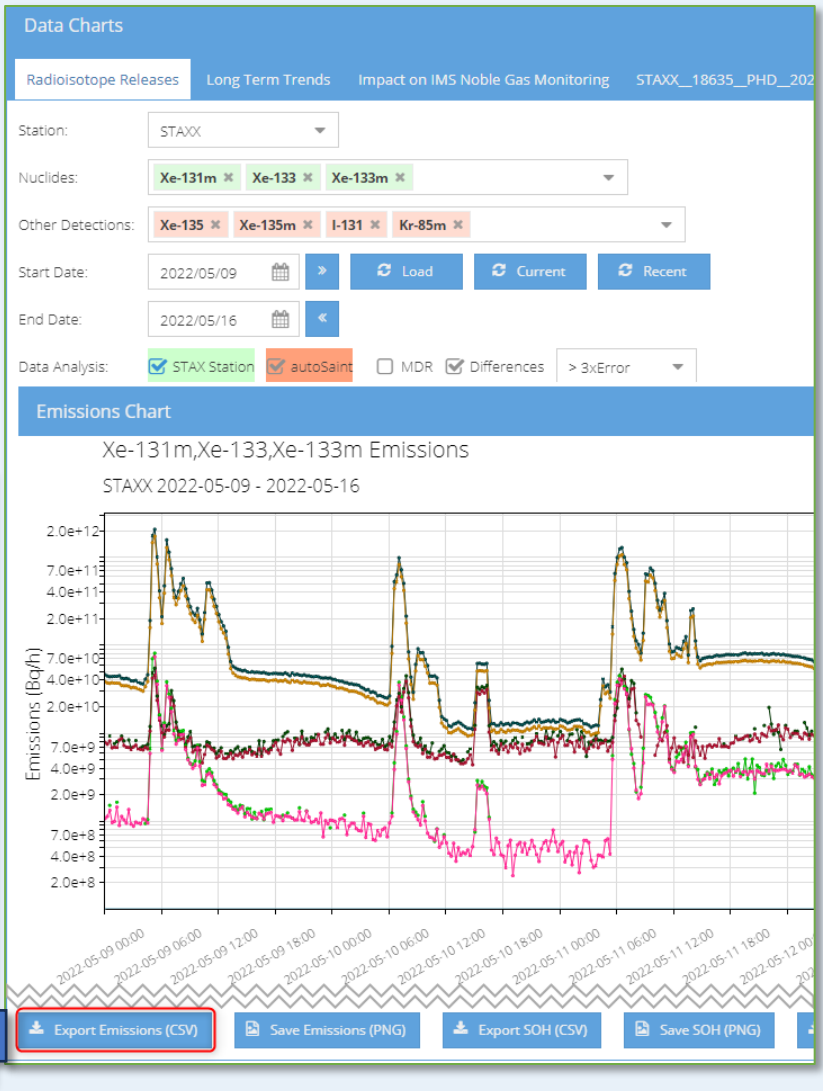

### Long Term Trends Data

#### All station charts images can be saved from one button

Time history of daily cumulative emissions from STAX or autoSaint analysis can be exported as CSV

- from each station chart
- for each of the four
   Xenon radionuclides
   (Xe-133, Xe-131m,
   Xe-133m, Xe-135)
   individually

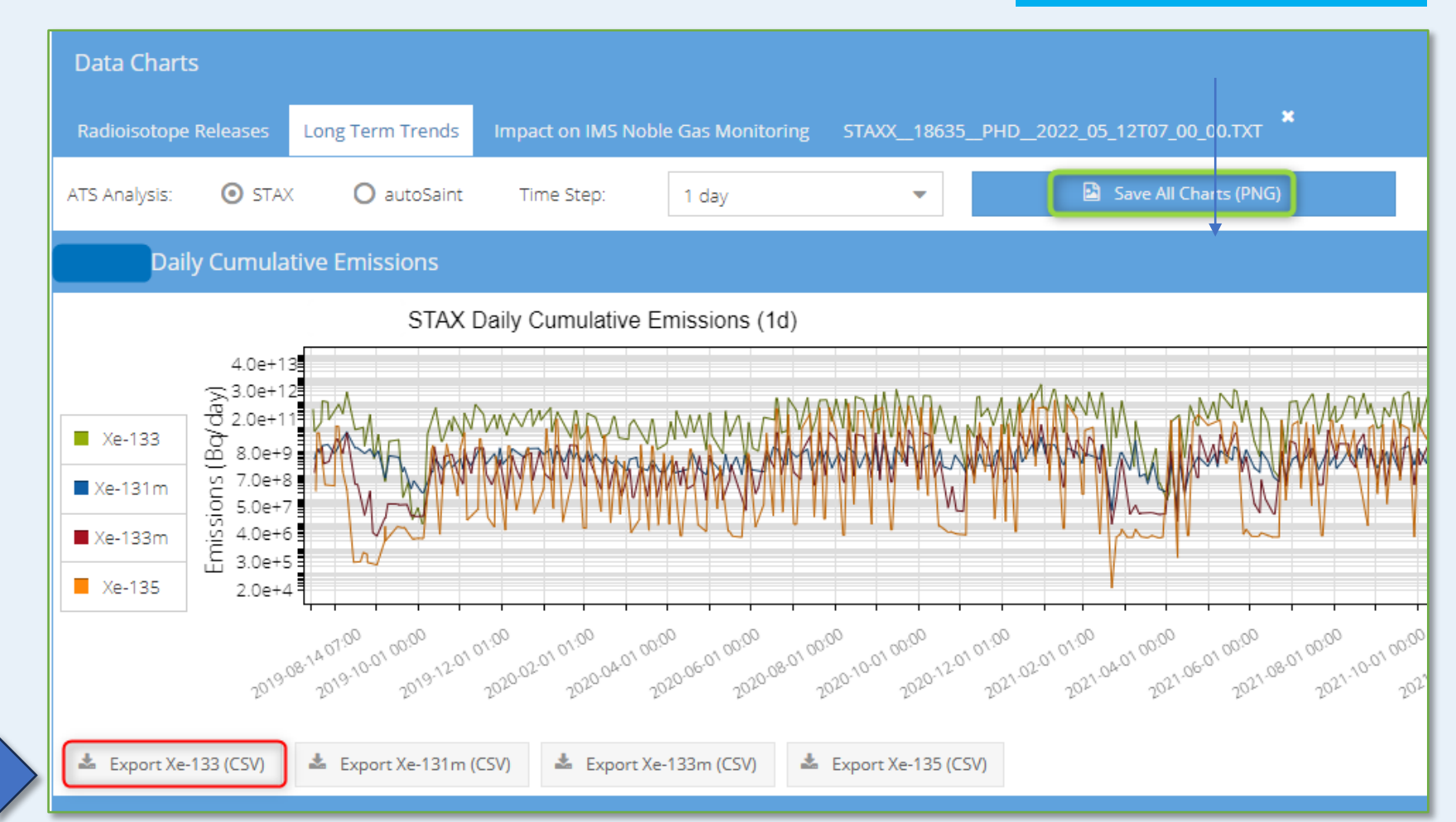

### Spectra Charts Data

#### PHD file download

## Analysis results CSV export

STAX and autoSaint analysis results, including emissions and peaks

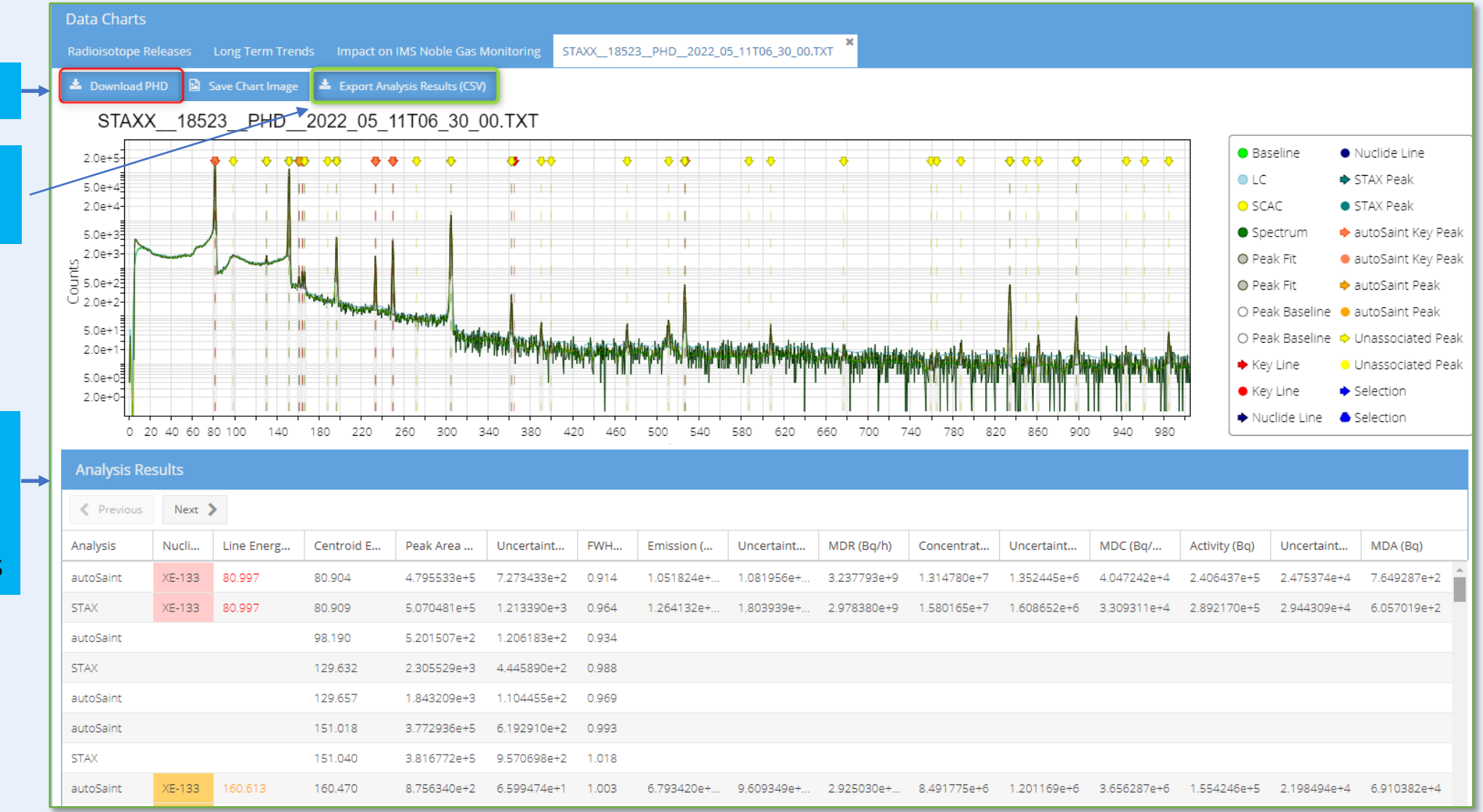

### Offline Data Processing

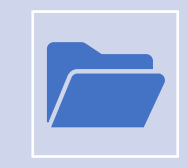

STAX and autoSaint analysis results stored in the ATS files, and emissions time series stored in the CSV files, can both be downloaded from STAX by authorized users and used for further processing with their own tools, e.g. to refine ATM models.

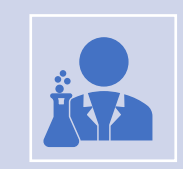

Gamma spectra (PHD) files retrieved from STAX can be easily reprocessed offline using CTBTO's NDC in a box or other analysis software tools, for example if there are quality concerns regarding the STAX/autoSaint results.

### **STAX Resources Access**

Documents, additional data files, and reviewed data are available for *download* by authorized users from the *Resources* page

#### Station-specific

Facility operators can **upload** data for their own stations.

#### General STAX resources:

- documentation and user's manuals
- get\_STAX\_ data script for automatic download

| <b>STAX</b><br>v. 4.22.311 | Resources Documents Data Files | Reviewed Data                                  |                                      |   |
|----------------------------|--------------------------------|------------------------------------------------|--------------------------------------|---|
| ^                          | Documents                      |                                                | 1                                    |   |
| Seceived                   | 🛓 🔔 Station:                   | STAX 💌                                         |                                      |   |
|                            | Station or STAX (general)      | Document Name                                  | Document Description                 |   |
|                            | STAX (general)                 | get_STAX_data.sh.txt                           | Bash script for retrieving STAX data |   |
|                            | STAX (general)                 | get_STAX_data.readme.txt                       | Readme file for get_STAX_data script |   |
|                            | STAX (general)                 | STAX - How to install STAX digital certificate |                                      |   |
| Alarts Data Charts         | STAX (general)                 | ATS Format Description.pdf                     |                                      |   |
| SOH Charts                 |                                |                                                |                                      |   |
| 📌 Maintenance              |                                |                                                |                                      |   |
| 🗐 Resources                | ≪ < ∣ Page 1                   | of1   > > I                                    | Displaying 1 - 4 of                  | 4 |

# THANK YOU

## **Questions**?